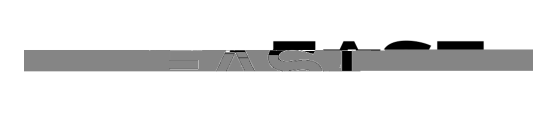

DETEL PITTOESS NOMACHAURWHIRE VORTOF WITTOE

Overview: This documenprovides an overview on how to access previous and future dated absence entries.

## Log In

- 1. Navigate to MyHR (https://www.csueastbay.edu/myhr/\_)
- 2. Click the SIGN INbutton

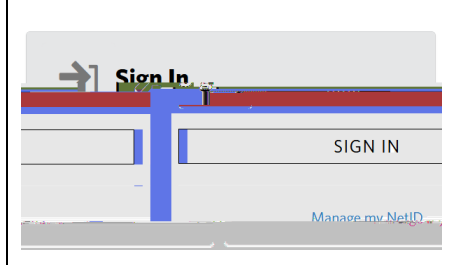

- 3. Employeesnavigate to Employeetab; Managers and Timekeepers navigate to the Manager/Timekeeper tab.
- 4. Employees,select the Report and View Absences link located below the Time and Absence Information header; Managers, select the Enter Absences for Employee link located below the Absence Information header; Timekeepers, select the Enter Absences link located below the Timekeeperader
- 5. Employees:

Modify the From and Through dates on the Report and View Absences page to include the date(s) you wish to review.

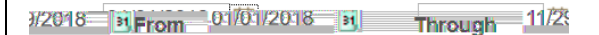

Managers: Populate the checkbox next to the employdate(s) you wish to review.

| Select       Empli D       Empli D       Appr       Status       Dept ID       Dept Name       Job Code       Job Title         0       Appr       Active       10030       Administration & Finance       3312       Administrator II         0       Appr       Active       10030       Administration & Finance       3312       Administrator II         0       Appr       Continue       Image: Continue       Image: Contin                                                                                                    | Implement       Continue         Implement       Active         Implement       Active         Implement       Implement         Implement       Implement         Implement       Implement         Implement       Implement         Implement       Implement         Implement       Implement         Implement       Implement         Implement       Implement         Implement       Implement         Implement       Implement         Imp                                                                                                    | Select       Empl ID       Empl ID       Empl ID       Pept ID       Pept ID                                                                                                    |                                   | rees                         |                                      |                           |           |                       |                | Personalize 🚑 Fillind   V | iew All [ 🛄 🔣                           | First 🕚                       | 1-10 of 10        | E La                       |
|----------------------------------------------------------------------------------------------------|----------------------------------------------------------------------------------------------------|----------------------------------------------------------------------------------------------------|-----------------------------------|------------------------------|--------------------------------------|---------------------------|-----------|-----------------------|----------------|---------------------------|-----------------------------------------|-------------------------------|-------------------|----------------------------|
| Active 10030 Administration & Finance 3312 Administrator II                                                                                                    | Active 10030 Administration & Finance 3312 Administrator II<br>Through 11/25<br>arsSelect the Employee ID of the employee you wish to review<br>Personalize Find Through Cole Job The Status Dec Through 11/25<br>Personalize Find Through Cole Job The Status Dec The Status Dec The Status                                                                                                 | Active 10030 Administration & Finance 312 Administrator II<br>Active 10030 Administration & Finance 312 Administrator II<br>Period Appr 01/01/2018 Through 11/25<br>Through 11/25<br>Through 11/25 | Select                            | Empl ID                      | Empl<br>Rcd                          | Cull<br>Period<br>Absence | Name      | Sta                   | tus Dept II    | D Dept Name               | Job Code                                | Job Title                     |                   |                            |
| Select All Deselect All Continue<br>Select All Deselect All Continue<br>Through 11/25<br>Through 11/25                                                                                                    | Personalize Find Through dates on the Report and View Employee Absences page to include the u wish to review.                                                                                                    | Active 14200 FDO - Maintenance 20002013 6500 Alf 2000<br>Modify the From and Through dates on the Report and View Employee Absences page to include                                                                                                    |                                   |                              | 0                                    | Appr                      |           | Act                   | tive 10030     | Administration & Finance  | 3312                                    | Administrator                 | r II              |                            |
| Select All     Deselect All       2018     Image: Select the select All       2018     Image: Select the select All       2018     Image: Select the select All       2018     Image: Select the select All       2018     Image: Select the select All       2018     Image: Select the select All       2018     Image: Select the select All       2018     Image: Select the select All       2018     Image: Select the select All       2018     Image: Select the select All       2018     Image: Select the select All       2018     Image: Select the select All       2018     Image: Select the select All       2018     Image: Select the select All       2018     Image: Select All       2018     Image: Select All       2018     Image: Select All       2018     Image: Select All       2018     Image: Select All       2018     Image: Select All       2018     Image: Select All       2018     Image: Select All       2019     Image: Select All       2010     Image: Select All       2010     Image: Select All       2010     Image: Select All       2010     Image: Select All       2011     Image: Select All       2012                                                                                                    |                                                                                                    | Select All       Deselect All       Control         2018       Image: Control       Control         2018       Image: Control       Control         2018       Image: Control       Control         Image: Control       Control       Control         Image: Control       Control       Control         Image: Control <t< th=""><th>u <b>1</b>1</th><th></th><th></th><th>m .</th><th></th><th></th><th></th><th></th><th></th><th>1</th><th>🕘 ri</th><th>rst 🕚</th></t<>                                                                                                    | u <b>1</b> 1                      |                              |                                      | m .                       |           |                       |                |                           |                                         | 1                             | 🕘 ri              | rst 🕚                      |
| 2018     From     01701/2018     1172       mekeepersSelect the Employee ID of the employee you wish to review       Implid     Personalize   Find     Implid       Reve     Period     Name     Status       Der     Active     14200     FDO - Maintenance     Vouveev                                                                                                    | From 01/01/2018 1 Through 11/2<br>ersSelect the Employee ID of the employee you wish to review<br>Personalize Find 1 201 1 1 1 1 1 1 1 1 1 1 1 1 1 1 1 1 1                                                                                                     | 2018 From 01/01/2018 Through 11/25<br>mekeepersSelect the Employee ID of the employee you wish to review<br>Structure of the Employee ID of the employee you wish to review<br>Structure of the Employee ID of the employee you wish to review<br>Structure of the Employee ID of the employee you wish to review<br>Structure of the Employee ID of the employee you wish to review<br>Structure of the Employee ID of the employee you wish to review<br>Structure of the Employee ID of the employee you wish to review<br>Structure of the Employee ID of the employee Absences page to include<br>Structure of the Employee Absences page to include                                                                                                    | Select                            | All                          | eselect All                          |                           | iontinue  |                       |                |                           |                                         |                               |                   |                            |
| 2018     H From     01/01/2018     Through     11/25       mekeepersSelect the Employee ID of the employee you wish to review       Implid     Current     Personalize     Find       Inplid     Enve     Current     Implicities     Position       Inplid     Enve     Ative     14200     FDO - Maintenance     Vource of 0022013     Second All Conde                                                                                                    | From 01/01/2018 Through 11/2<br>ersSelect the Employee ID of the employee you wish to review<br>Personalize Find Status Decision Job Code Job 10<br>Period Name Status Decision Find Status Decision Job Code Job 10<br>Appr Active 14200 FDO - Maintenance Status On Air Company Air Company Air                                                                                                  | 2018 From 07/07/2018 Through 11/25<br>mekeepersSelect the Employee ID of the employee you wish to review<br>Minite Personalize Find Through Code Job<br>Current Period Name Status Derit Contract Name Position Job Code Job<br>0 Appr Active 14200 FDO - Maintenance Position Job Code Job<br>odify the From and Through dates on the Report and View Employee Absences page to include                                                                                                    |                                   |                              |                                      |                           |           |                       |                |                           |                                         |                               |                   |                            |
| 2018 From 01/01/2018 Through 11/2<br>mekeepersSelect the Employee ID of the employee you wish to review<br>Status Der Personalize Find Through First<br>Personalize Find Through 1/2<br>Personalize Find Through 1/2<br>0 Appr Active 14200 FDO - Maintenance Through Air Mechanic                                                                                                    | ersSelect the Employee ID of the employee you wish to review<br>Personalize Find Through I - 25 of<br>Period Name Status Der 120 Through Job Code Job 1<br>Appr Active 14200 FDO - Maintenance Course Jon 2013 Find Art Status Period<br>Period Name Position Job Code Job 1<br>Appr Active 14200 FDO - Maintenance Course Jon 2013 Find Art Status Period<br>Period Name Position Job Code Job 1<br>Period Name Position Job Code Job 1<br>Period | 2018 From 01/01/2018 Through 11/25<br>mekeepersSelect the Employee ID of the employee you wish to review<br>Status Decision Personalize Find Status Decision Job Code Job<br>Personalize Find Status Decision Job Code Job<br>Appr Active 14200 FDO - Maintenance Course On 0022013 Scool Alt Course<br>odify the From and Through dates on the Report and View Employee Absences page to include                                                                                                    |                                   |                              |                                      |                           |           |                       |                |                           |                                         |                               |                   |                            |
| 2018     Image: Contract of the contract of the cont                                                                                                    | From 01/01/2018 1 Through 11/2<br>ersSelect the Employee ID of the employee you wish to review<br>Personalize Find 1 Find 1 First 1 -25 of<br>Period Name Status Deriver Status Deriver Position Job Code Job 1<br>Appr Active 14200 FDO - Maintenance Course of Mechanic<br>From and Through dates on the Report and View Employee Absences page to include the<br>version to review.                                                                                                    | 2018       Image: Contract of the contract of the cont                                                                                                    |                                   |                              |                                      |                           | -         |                       |                |                           |                                         |                               |                   |                            |
| mekeepersSelect the Employee ID of the employee you wish to review          Personalize   Find       Image: Status       Personalize   Find       Image: Status       Personalize   Find       Find       <                                                                                                    | ersSelect the Employee ID of the employee you wish to review<br>Personalize Find The Position Job Code Job The Position Job Code Job The Absence Approximation Active 14200 FDO - Maintenance Concernence Alt Concernence Alt Co                                                                                                    | mekeepersSelect the Employee ID of the employee you wish to review                                                                                                    | 2018                              | BFror                        | n 01/0                               | 01/2018                   | 5 31 1    | Through 11            | 12:            |                           |                                         |                               |                   |                            |
| mekeepersSelect the Employee ID of the employee you wish to review  Personalize   Find 107 10 10 10 Firs  nplid  Appr Active 14200 FDO - Maintenance  Output Description  Personalize   Find 107 100 2013 6600 Air Mechanic                                                                                                    | ersSelect the Employee ID of the employee you wish to review<br>Personalize Find Total Total                                                                                                    | mekeepersSelect the Employee ID of the employee you wish to review  Personalize   Find   Status Der   Status Der   Status                                                                                                    |                                   |                              |                                      |                           |           |                       |                |                           |                                         |                               |                   |                            |
| Current     Current     Period     Name     Status     Der     Der     Status     Der     Status     Status     Status     Der     Status     Status </th <th>Personalize   Find Paris   Personalize   Find Position Job Code Job 100-14<br/>Period Name Status Der Status Der Status Der Position Job Code Job 100-14<br/>Appr Active 14200 FDO - Maintenance Course On 002013 6600 Air Course of Mechanic<br/>Prom and Through dates on the Report and View Employee Absences page to include the wish to review.</th> <th>Current     Current     C</th> <th>mek</th> <th>eepers</th> <th>Select</th> <th>the E</th> <th>mployee</th> <th>ID of the e</th> <th>mploye</th> <th>e you wish to revie</th> <th>ew</th> <th></th> <th></th> <th></th> | Personalize   Find Paris   Personalize   Find Position Job Code Job 100-14<br>Period Name Status Der Status Der Status Der Position Job Code Job 100-14<br>Appr Active 14200 FDO - Maintenance Course On 002013 6600 Air Course of Mechanic<br>Prom and Through dates on the Report and View Employee Absences page to include the wish to review.                                                                                                    | Current     Current     C                                                                                                    | mek                               | eepers                       | Select                               | the E                     | mployee   | ID of the e           | mploye         | e you wish to revie       | ew                                      |                               |                   |                            |
| Energy     Current memory     Current memory     Current memory     Der the memory     Der the memory                                                                                                    | Current<br>Period Name Status Der To Vame Position Job Code Job 1<br>Absence Absence Air Company Active 14200 FDO - Maintenance Course of Mechanic Mechanic     From and Through dates on the Report and View Employee Absences page to include the view is to review.                                                                                                    | Energy     Current     Period     Name     Status     Dep     Name     Position     Job Code     Job       0     Appr     Appr     Active     14200     FDO - Maintenance     00002013     6600     Alf Commercial       Iodify the From and Through dates on the Report and View Employee Absences page to include                                                                                                    |                                   |                              |                                      |                           |           |                       |                | Personalize   Find        | . · · · · · · · · · · · · · · · · · · · |                               | First             |                            |
| Absence     Absence     Active     14200     FDO - Maintenance     0000220,00002013     6600     Air & Mechanic       0     Appr     Active     14200     FDO - Maintenance     0000220,00002013     6600     Air & Mechanic                                                                                                    | Appr Active 14200 FDO - Maintenance Course Jon 202013 Active Air Course Arrive Arrige Mechanic                                                                                                    | 0     Appr     Active     14200     FDO - Maintenance     00002013     6600     Air Commentenance       10     Appr     Active     14200     FDO - Maintenance     00002013     6600     Air Commentenance       10     Appr     Active     14200     FDO - Maintenance     00002013     6600     Air Commentenance       10     Appr     Active     14200     FDO - Maintenance     00002013     6600     Air Commentenance                                                                                                    | is <mark>o</mark> <sup>a</sup> ip | loyees                       |                                      |                           |           |                       |                |                           |                                         |                               | 1 100             | 1-25 of                    |
|                                                                                                    | From and Through dates on the Report and View Employee Absences page to include the wish to review.                                                                                                    | lodify the From and Through dates on the Report and View Employee Absences page to include                                                                                                    | nplid                             | Emp<br>Rcd                   | Current<br>Period                    | Name                      | •         | Status                | Dep            | The Name                  | P                                       | osition Jo                    | b Code            | (1-25 of Job 1             |
|                                                                                                    | e From and Through dates on the Report and View Employee Absences page to include the wish to review.                                                                                                    | lodify the From and Through dates on the Report and View Employee Absences page to include                                                                                                    | nplid                             | eloyees<br>Emp<br>Rcu<br>0   | Current<br>Period<br>Absence         | Name                      |           | Status                | De <b>r 20</b> | DO - Maintenance          | P                                       | osition Jol                   | b Code            | Job Talle                  |
| lodify the From and Through dates on the Report and View Employee Absences page to in                                                                                                    | ou wish to review.                                                                                                    |                                                                                                    | nplid                             | Ployees<br>Engel<br>Rco<br>0 | Current<br>Period<br>Absence<br>Appr | Name                      |           | Status                | De <b>r 18</b> | DO - Maintenance          | P                                       | osition Jo<br>6600<br>Mechani | b Code<br>Air 🔗 🚡 | Job T                      |
| ate(s) you wish to review.                                                                                                    |                                                                                                    | ate(s) you wish to review.                                                                                                    | mplid                             | vy the Fi                    | Appr                                 | Name                      | ough date | Active<br>es on the F | Depi and Fi    | DO - Maintenance          | e Absence                               | es page                       | b Code            | Job 1-25 of<br>Job 1-25 of |

3/2018 3 From 01/01/2018 3 Through 11/2